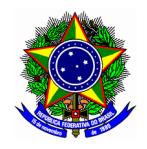

MINISTÉRIO DA EDUCAÇÃO CENTRO FEDERAL DE EDUCAÇÃO TECNOLÓGICA DE MINAS GERAIS DIRETORIA DE EXTENSÃO E DESENVOLVIMENTO COMUNITÁRIO

# **GUIA DO USUÁRIO**

## SIGAA – MÓDULO EXTENSÃO

Funcionalidade: 5.1. Demonstrar interesse em participar de ação de extensão
Módulo: Extensão
Perfil de usuário Discente
Data: 07/01/2019
Versão: 1

### Sumário

1.Demonstrar interesse em participar de ação de extensão......2

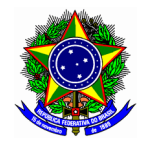

#### MINISTÉRIO DA EDUCAÇÃO CENTRO FEDERAL DE EDUCAÇÃO TECNOLÓGICA DE MINAS GERAIS DIRETORIA DE EXTENSÃO E DESENVOLVIMENTO COMUNITÁRIO

#### 1. DEMONSTRAR INTERESSE EM PARTICIPAR DE AÇÃO DE EXTENSÃO

Acesse o portal do discente no SIGAA

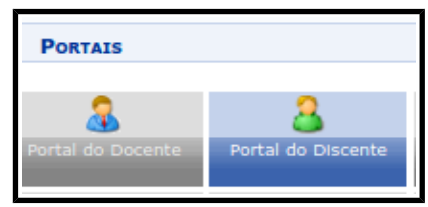

No menu principal, localize a opção "Bolsas > Oportunidade de bolsa". As ações de extensão estarão inicialmente concentradas nessa opção, ao qual concentra as demais oportunidades de bolsa na instituição.

| 2 | Bolsas 🔝 Estágio 🛛 🍓 Outros   |  |  |  |  |
|---|-------------------------------|--|--|--|--|
|   | Aderir ao Cadastro Único      |  |  |  |  |
|   | Declaração de Bolsista        |  |  |  |  |
|   | Oportunidades de Bolsa        |  |  |  |  |
|   | A Marca Danistana da Tatanana |  |  |  |  |

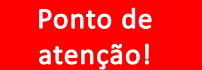

Esse procedimento deve ser feito mesmo para as participações voluntárias.

Na tela seguinte, informe os critérios de busca pertinentes e liste as oportunidades disponibilizadas na instituição. Note que deve ser selecionado "**Tipo de bolsa: Extensão**". O campo tipo de atividade corresponde as formas de extensão: programa, projeto, curso e evento.

Outro critério útil para listar as ações de extensão é selecionar a unidade ao qual o curso está associado.

| BUSCAR OPORTUNIDADES  |                    |                 |  |  |  |  |  |
|-----------------------|--------------------|-----------------|--|--|--|--|--|
| Tipo de bolsa: 🖈 EXTE |                    | EXTENSÃO 💆      |  |  |  |  |  |
| Ano: 🖈 2019           |                    |                 |  |  |  |  |  |
|                       | Tipo de Atividade: | SELECIONE       |  |  |  |  |  |
|                       | Orientador:        |                 |  |  |  |  |  |
|                       | Unidade:           |                 |  |  |  |  |  |
|                       |                    | Buscar Cancelar |  |  |  |  |  |

Realize a busca no botão [BUSCAR] e veja os resultados dos projetos conforme tela a seguir.

| OPORTUNIDADES ENCONTRADAS(4)                                                 |                   |                       |         |                                       |  |  |  |
|------------------------------------------------------------------------------|-------------------|-----------------------|---------|---------------------------------------|--|--|--|
| Descrição da Bolsa                                                           | Vagas Remuneradas | Responsável           | Unidade | l l l l l l l l l l l l l l l l l l l |  |  |  |
| Teste 2 Pedro                                                                | 0                 |                       | DECOM   | Q 🐉                                   |  |  |  |
| Projeto para Verificar Certificados e Declarações.                           | 2                 |                       | EP      | Q 🐉                                   |  |  |  |
| Plataforma Digital de Apoio a Criação e Disseminação de Glossários em Libras | 0                 |                       | DECOM   | Q 🐉                                   |  |  |  |
| Infraestrutura de redes de computadores e centro de dados                    | 0                 | ULISSES COTTA CAVALCA | DECOM   | Q 🐉 🖂                                 |  |  |  |

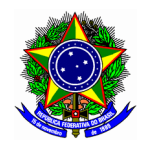

#### MINISTÉRIO DA EDUCAÇÃO CENTRO FEDERAL DE EDUCAÇÃO TECNOLÓGICA DE MINAS GERAIS DIRETORIA DE EXTENSÃO E DESENVOLVIMENTO COMUNITÁRIO

Para visualizar detalhas da ação de extensão, clique no botão 🔍

Para prosseguir na manifestação de interesse em participação da ação de extensão, clique no botão &: A próxima tela exibirá as principais informações da ação de extensão, e o campo "Qualificações" em que o aluno apontará suas principais habilidade e competências. De forma opcional, também é possível informar o endereço do currículo Lattes.

| Dados da Ação de Extensão                                                              |
|----------------------------------------------------------------------------------------|
|                                                                                        |
| Codigo: PJ006-2019                                                                     |
| Titulo da Ação: Infraestrutura de redes de computadores e centro de dados              |
| Coordenação: ULISSES COTTA CAVALCA                                                     |
| Tipo da Ação: PROJETO                                                                  |
| Município de Realização:<br>Espaço de Realização:                                      |
| Unidade Proponente: BH2 - DEPARTAMENTO DE COMPUTAÇÃO                                   |
| Outras Unidades Envolvidas:                                                            |
| Área Temática Principal: Tecnologia e Produção                                         |
| Área do CNPq: Ciências Exatas e da Terra                                               |
| Fonte de Financiamento: AÇÃO SEM FINANCIAMENTO                                         |
| Tipo de Cadastro: SUBMISSÃO DE PROPOSTA                                                |
| <b>Atenção!</b><br>Caso os dados estejam desatualizados, atualize em <b>Meus Dados</b> |
|                                                                                        |
| Dados do Aluno                                                                         |
|                                                                                        |
|                                                                                        |
|                                                                                        |
| Qualificações: *                                                                       |
|                                                                                        |
|                                                                                        |
| Currículo Lattes:                                                                      |
| Registrar-se como Interessado Mais detalhes desta Ação Cancelar                        |

Confirme o interesse na participação nesta ação de extensão no botão [REGISTRAR-SE COMO INTERESSADO].